## PARENT CONNECT – HOW TO VIEW YOUR STUDENT'S ASSIGNED SUMMER BOOST SITE

| Go to <a href="https://parentconnect.cnusd.k12.ca.us">https://parentconnect.cnusd.k12.ca.us</a> and login with your PIN and Password | n 2) Select one of your student's enrollment lines:                 |           |
|----------------------------------------------------------------------------------------------------|---------------------------------------------------------------------|-----------|
| If you do not know your Parent Connect login information, please select the                                                          | e annection                                                         | vv        |
| "Need Your Login Information" link or contact your student's school site                                                             | Student Name Grade School Name                                      |           |
| ← → C                                                                                                    | Click on a student to view their information. 06 Lincoln Fundamenta | al El (T) |
| Apps                                                                                                    | 07 Citrus Hills Int (T)                                             |           |
| ParentConnection                                                                                                    |                                                                     | _         |
| ParentConnection Login Co                                                                                                    |                                                                     |           |
| PIN: 123456 Password: ••••••                                                                                                    |                                                                     |           |
| Log In<br><u>Need Your Login Information?</u>                                                                                        |                                                                     |           |
| Select the Summer Boost section on the left-hand side:                                                                               | 4) View your student's Summer Boost information:                    |           |
| <ul> <li>Student Documents</li> <li>Summer School -<br/>Schedules</li> <li>Testing</li> </ul>                                        | Summer Boost  Summer Boost School  Corona Ranch Elem                |           |
| + Transcript<br>+ Transportation<br>Information                                                                                      |                                                                     |           |
| + Inst. Program<br>Choice/Device Need                                                                                                |                                                                     |           |
| - Summer Boost                                                                                                    |                                                                     |           |
| Summer boost                                                                                                    |                                                                     |           |
| Print Info                                                                                                    |                                                                     |           |

## USING THE PARENT CONNECT MOBILE APP Open the **Q Parent Connection Mobile App** and select the Log In 1) 2) Login with your **PIN** and **Password**: If you do not know your Parent Connect login information, button please select the "Need Your Login Information" link or contact your student's school site at LTE Corona-Norco USD ati lite 💼 E Corona-Norco USD Log In 🔰 < Back Log In **ParentConnection** ParentConnection Logir Corona-Norco Unified SD PIN FAQ's Links News 123456 Password 2021/2022 ONLINE REGISTRATION OPENS ..... APRIL 1, 2021 Remember Me NEED YOUR PIN # and PASSWORD? Select NEED YOUR LOGIN INFORMATION? link on the left-hand side (below the PIN/PASSWORD login area) NEED ASSISTANCE WITH ONLINE REGISTRATION? Need Your Login I Select one of your student's enrollment lines: 3) 4) Select the Summer Boost section: al 🕆 🗖 all LTE Corona-Norco USD Test My Students Ē My Sta = REGISTRATION - Confirmations Bruce Banner 11 Ð Ð Ð Demographics Student Documents Ð Summer School - Schedules 0 Ð Transcript Θ Inst. Program Choice/Device N... mer Boost Top A View your student's Summer Boost information: 5) 8:22 all ITE 🔲 Corona-Norco USD Test My Students Statement and the state School Links $\bigcirc$ Summer Boost Summer Boost Summer Boost School: Corona Ranch Elem Session: T Track Session 1 Begin Date: 06/14/2021 End Date: 06/25/2021 Website: Summer Boost Website